Connectez-vous sur le site de la Fédération Française de Cyclisme : https://licence.ffc.fr/

- 1/ Ceux qui ont déjà un compte, entrer votre identifiant et mot de passe.
- 2/ Ceux qui n'en ont pas, créer un compte.

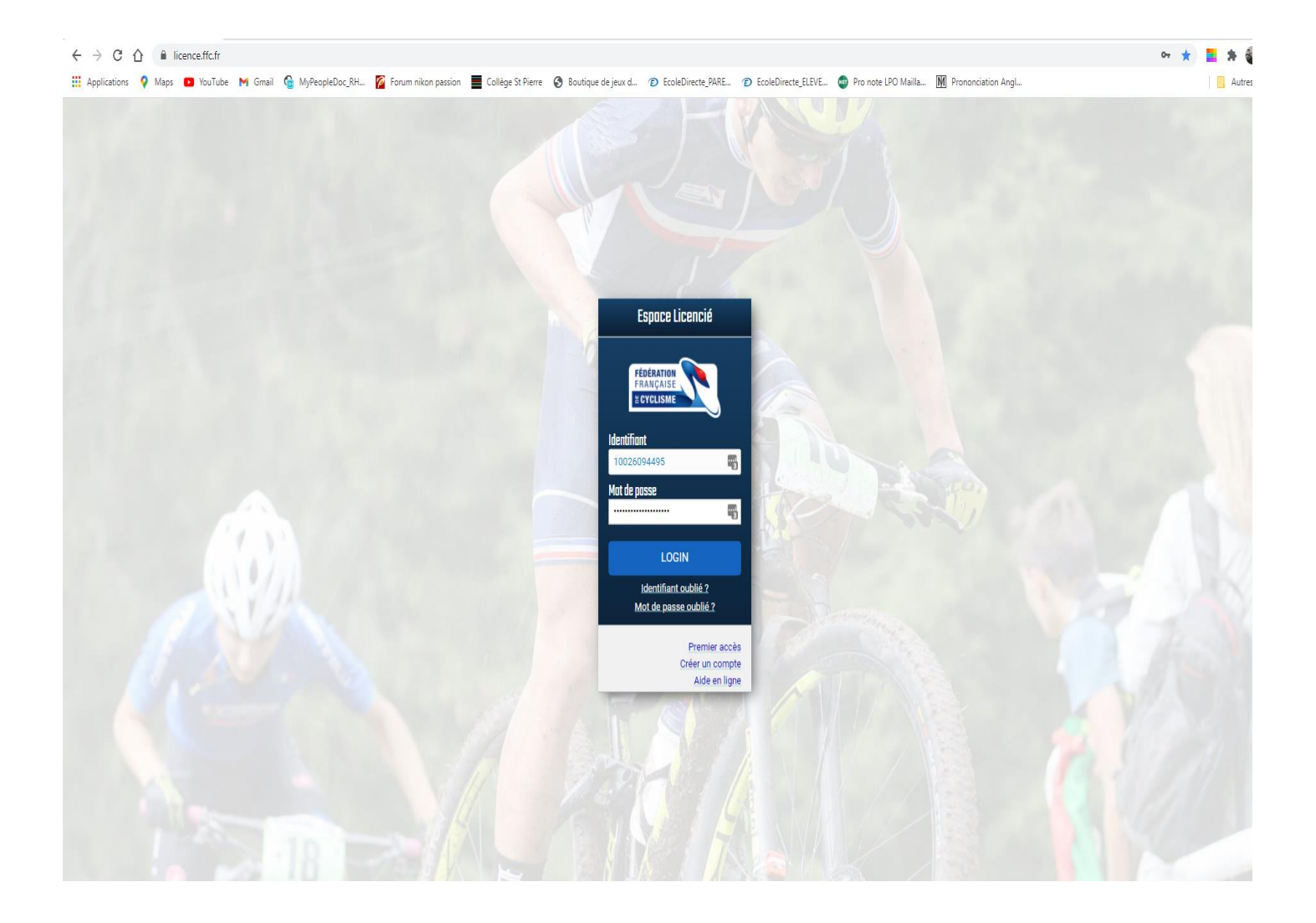

Une fois que vous avez accédé sur votre espace licence personnel, renouveler votre licence 2024.

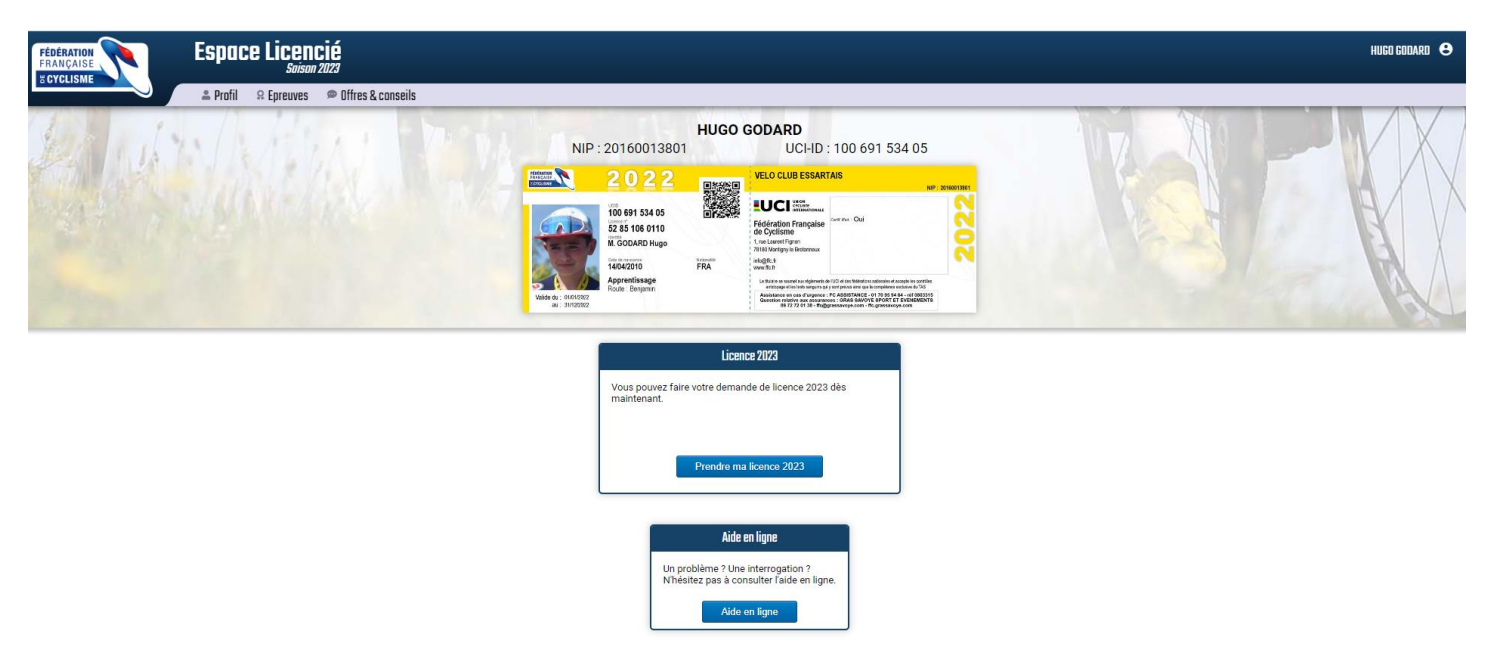

Pour ceux qui font route et cyclo-cross pensez bien à mettre les deux <u>activités (sélectionner route puis ensuite</u> <u>modifier activité secondaire)</u>

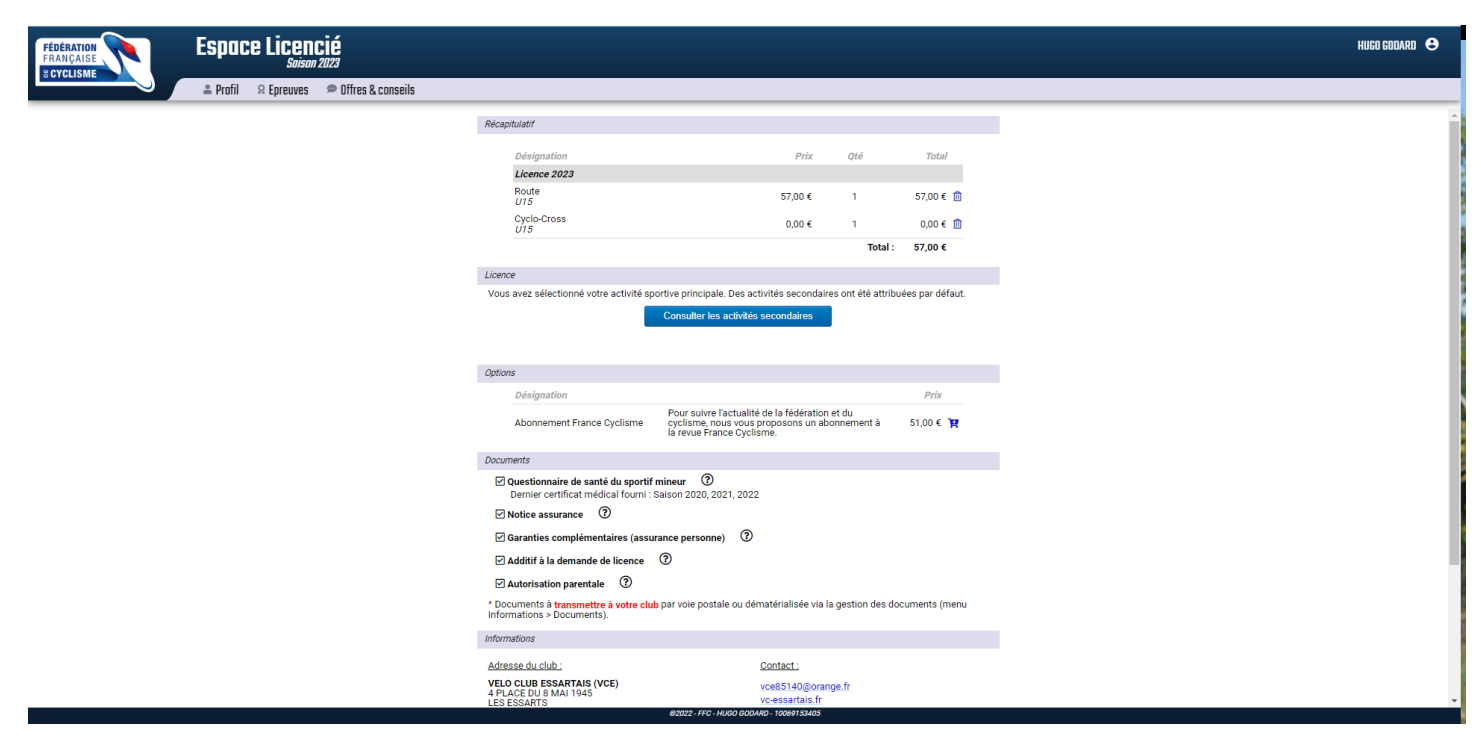

Vérifier bien vos coordonnées et votre catégorie. Pensez à mettre une photo récente.

Vérifiez ensuite que tous les documents demandés soit intégrés à votre espace personnel (photos, carte d'identité valide, certificats médicaux si besoin....)

La licence ne sera validée qu'après paiement sur hello association.